## Установка и удаление BioSmart SmartHub

Установка ПО BioSmart SmartHub

Запустите приложение biosmart-smarthub.exe, которое можно скачать с сайта bio-smart.ru/support в разделе "Техподдержка".

🕕 Если при установке обновления ПО SmartHub возникают ошибки, то необходимо удалить ПО BioSmart SmartHub и установить повторно.

| Лпя   | установки | нажмите | Лалее   |
|-------|-----------|---------|---------|
| Ann - | yeranobkn | mannini | Aunice. |

| 🔅 Установка Biosmart SmartHub Installer         | ×             |
|-------------------------------------------------|---------------|
| Установка - Biosmart SmartHub                   | BIOSMART      |
| Добро пожаловать в мастер установки Biosmart Sm | nartHub.      |
|                                                 | Далее > Выйти |

Укажите каталог установки, рекомендуется придерживаться расположения "С:\Program Files (x86)". Нажмите Далее.

| 🌸 Установка Biosmart SmartHub Installer  |               |         | ×      |
|------------------------------------------|---------------|---------|--------|
| Каталог установки                        |               | I•BIO   | SMART  |
| Укажите каталог для установки Biosm      | art SmartHub. |         |        |
| C:\Program Files (x86)\Biosmart\SmartHub |               |         | Обзор  |
|                                          |               |         |        |
|                                          |               |         |        |
|                                          |               |         |        |
|                                          |               |         |        |
|                                          |               |         |        |
|                                          |               |         |        |
|                                          | < Назад       | Далее > | Отмена |

В следующем окне выберите компоненты установки. По умолчанию выбраны все компоненты, для каждого из которых можно посмотреть объем памяти, занимаемый на диске. Нажмите **Далее**.

| 🔅 Установка Biosmart S                                                                 | SmartHub Installer |             |                                                                              | × |
|----------------------------------------------------------------------------------------|--------------------|-------------|------------------------------------------------------------------------------|---|
| Выбор компонентов<br>Пожалуйста, выберите компоненты,<br>которые вы хотите установить. |                    | BIOSMART    |                                                                              |   |
| о умолчаник                                                                            | Зыбрать всё        | ыбора со вс |                                                                              |   |
| <ul> <li>✓ SmartHub</li> <li>✓ Redis</li> <li>✓ REST API</li> </ul>                    |                    |             | Install Biosmart<br>SmartHub service                                         |   |
|                                                                                        |                    |             | Этот компонент<br>займёт<br>приблизительно<br>366.07 МБ на<br>жестком диске. |   |
|                                                                                        |                    | < Назад     | Далее > Отмена                                                               |   |

Если ПО BioSmart SmartHub используется без ПО Biosmart-Studio v6, то создайте пользователя.

| 😤 Установка BioSm | nart SmartHub Install  | er               |                 | ×      |
|-------------------|------------------------|------------------|-----------------|--------|
| Create user page  |                        |                  | MART            |        |
| Create user on    | ly if you use SmartHub | Rest API without | Biosmart-Studio |        |
| Create user       |                        |                  |                 |        |
| Login             |                        |                  |                 |        |
| Password          |                        |                  |                 |        |
|                   |                        |                  |                 |        |
|                   |                        |                  |                 |        |
|                   |                        |                  |                 |        |
|                   |                        |                  |                 |        |
|                   |                        | < <u>Н</u> азад  | <u>Д</u> алее > | Отмена |

Укажите серийный номер, IP-адрес сервера BioSmart и порт SmartHub. Рекомендуется в поле Serial number указать любое значение, поле IP-адрес SmartHub оставлять пустым и Порт SmartHub не изменять. Нажмите Далее.

| 😤 Установка BioSmart SmartHub Installer |           |         | ×       |          |
|-----------------------------------------|-----------|---------|---------|----------|
| Настройки SmartHub                      |           |         | I BIOS  | MART     |
| Serial number                           | 0         |         |         | <u>^</u> |
| IP agpec SmartHub                       | 172.27.10 | .30     |         |          |
| Порт SmartHub                           | 50101     |         |         | <u> </u> |
|                                         |           |         |         |          |
|                                         |           |         |         |          |
|                                         |           |         |         |          |
|                                         |           |         |         |          |
|                                         |           |         |         |          |
|                                         |           | < Назад | Далее > | Отмена   |

При установке компонента "REST API" укажите IP-адрес и порт сервера REST API. Нажмите Далее.

| 😤 Установка Biosmart SmartHub Installer 🛛 🗡 |         |         |          |  |
|---------------------------------------------|---------|---------|----------|--|
| Настройки REST API                          |         | I BIOSI | MART     |  |
| IP адрес сервера REST API                   | 1       |         |          |  |
| Порт сервера REST API                       | 8081    |         | <u>+</u> |  |
|                                             |         |         |          |  |
|                                             |         |         |          |  |
|                                             |         |         |          |  |
|                                             |         |         |          |  |
|                                             | < Назад | Далее > | Отмена   |  |

Ознакомьтесь с текстом лицензионного соглашения. Если Вы принимаете условия данного соглашения, выберите Я согласен(а) с лицензией и нажмите Далее.

| 🐕 Установка Biosmart                                                                                                    | SmartHub Installer                                                                                                    |                                                                                                    |                                                                                                    | ×                        |
|----------------------------------------------------------------------------------------------------|----------------------------------------------------------------------------------------------------|----------------------------------------------------------------------------------------------------|----------------------------------------------------------------------------------------------------|--------------------------|
| Лицензионное с                                                                                                    | оглашение                                                                                                    |                                                                                                    |                                                                                                    |                          |
| Пожалуйста,<br>согласиться с                                                                                                    | прочитайте следующе<br>о всеми условиями этог                                                                                                    | е лицензионное<br>о соглашения г                                                                        | соглашение. Вы<br>перед продолжен                                                                           | должны<br>ием установки. |
| ЛИЦЕНЗИОННОЕ СОГ.                                                                                                    | ТАШЕНИЕ<br>цукту «BioSmart SmartHi                                                                                                    | ub»                                                                                                    |                                                                                                    | <u> </u>                 |
| Настоящее Лицен<br>правовым документо<br>Биометрикс», именуен<br>лицом, именуемым да<br>торговой маркой, вкл<br>соответствующих но<br>Я согласен(а) | зионное соглашение (д<br>1, регулирующим отноц<br>ым далее Разработчик<br>тее Пользователь, испо<br>ючающего в себя прог<br>сителях или на Web-сай<br>с лицензией. | алее "Соглаше<br>иения между О(<br>;, и юридически<br>эльзующим про<br>раммное обеспе<br>йте Разработчи | ние") является<br>ОО «Прософт-<br>им или физически<br>граммный продук<br>чение, записани<br>ка. любые печат | ім<br>стс<br>оена<br>тые |
| О Я не согласен                                                                                                    | (a) с лицензией.                                                                                                    |                                                                                                    |                                                                                                    |                          |
|                                                                                                    | <                                                                                                    | (Назад                                                                                                  | Далее >                                                                                                    | Отмена                   |

Выберите папку для размещения ярлыков программы и нажмите Далее.

| Выберите папку в меню «Пуск».<br>программы, Чтобы создать нову | для размещения ярлыков<br>ию папку, введите её имя. | I BIO |
|----------------------------------------------------------------|-----------------------------------------------------|-------|
| BioSmart SmartHub                                              |                                                     |       |
| 1С Предприятие 8                                               |                                                     |       |
| Accessibility                                                  |                                                     |       |
| Accessories                                                    |                                                     |       |
| Administrative Tools                                           |                                                     |       |
| Maintenance                                                    |                                                     |       |
| Startup                                                        |                                                     |       |
| System Tools                                                   |                                                     |       |
| Telegram Desktop                                               |                                                     |       |
| Windows PowerShell                                             |                                                     |       |
|                                                                |                                                     |       |

После завершения всех настроек нажмите Установить.

| 🐕 Установка BioSmart SmartHub Ins                                     | taller                               |                                | ×      |
|-----------------------------------------------------------------------|--------------------------------------|--------------------------------|--------|
| Всё готово к установке                                                |                                      | I BIOS                         | MART   |
| Программа установки готова нач<br>компьютер. Installation will use 1. | чать установку<br>.13 ГБ of disk spa | BioSmart SmartHub на в<br>ace. | эш     |
|                                                                       | < <u>Н</u> азад                      | <u>У</u> становить             | Отмена |

После завершения установки нажмите Завершить.

## Удаление ПО BioSmart SmartHub

Для полного удаления ПО BioSmart SmartHub перейдите в **Панель управления** раздел **Удаление программы.** В списке программ найдите BioSmart SmartHub, нажмите правой кнопкой мыши на программу и нажмите **Удалить**.

| 👩 Программы и компоненты                     |                                             |                                     |                |               |                   | - 🗆 | × |
|----------------------------------------------|---------------------------------------------|-------------------------------------|----------------|---------------|-------------------|-----|---|
| 🗧 🔶 👻 🛧 🖬 > Панель упр                       | равления > Программы > Программы и компоне  | нты 🗸 🗿 По                          | иск: Программ  | иы и компонен | ты                |     | م |
| Панель управления —<br>домашняя страница     | Удаление или изменение программы            |                                     |                |               |                   |     |   |
| Просмотр установленных<br>обновлений         | Для удаления программы выберите ее в списке | и щелкните "Удалить", "Изменить" ил | пи "Восстанови | ть".          |                   |     |   |
| Включение или отключение компонентов Windows | Упорядочить 🔻 Удалить                       |                                     |                |               |                   |     | ? |
| Установка новой программы                    | Имя                                         | Издатель                            | Установле      | Размер        | Версия            |     |   |
| из сети                                      | Adobe Genuine Service                       | Adobe Inc.                          | 25.03.2024     |               | 8.4.0.63          |     |   |
|                                              | Adobe InDesign 2023                         | Adobe Inc.                          | 10.04.2023     | 1,69 ГБ       | 18.2.1            |     |   |
|                                              | Astroburn Lite                              | Disc Soft Ltd                       | 17.02.2023     |               | 2.0.0.0205        |     |   |
|                                              | Autodesk DWG TrueView 2014                  | Autodesk                            | 17.02.2023     | 323 M6        | 19.1.18.0         |     |   |
|                                              | Axxon Driver Pack 64-bit v.3.2.28.1534      | AxxonSoft                           | 16.01.2020     | 246 MB        | 3.2.28.1534       |     |   |
|                                              | 📧 BioScan                                   |                                     | 17.02.2023     |               | 1.0.1.3           |     |   |
|                                              | Biosmart driver installer                   |                                     | 17.02.2023     |               |                   |     |   |
|                                              | 🛐 Biosmart Identification Server            | ProSoft-Biometrics                  | 17.02.2023     |               | 2.8.13.222        |     |   |
|                                              | 🔅 BioSmart SmartHub                         | BioSmart                            | 25.03.2024     | 1,12 ГБ       | 3.5.0             |     |   |
|                                              | 😂 Biosmart-Studio v6 Удалить                | ProSoft-Biometrics                  | 22.03.2024     |               | 6.3.1.2860release |     |   |
|                                              | Bitrix24 for Windows                        | Bitrix                              | 17.02.2023     | 85,9 ME       | 14.2.12.72        |     |   |
|                                              | FreeCAD 0.18.1                              | FreeCAD Team                        | 17.02.2023     |               | 0.18.1            |     |   |
|                                              | Futronic Fingerprint Scanner                | Futronic Technology Company         | 28.01.2019     | 20,6 MB       | 8.0.3471          |     |   |
|                                              | 40 GIMP 2.10.12                             | The GIMP Team                       | 23.09.2019     | 1,18 ГБ       | 2.10.12           |     |   |
|                                              | O Google Chrome                             | Google LLC                          | 22.03.2024     | 437 MB        | 122.0.6261.131    |     |   |
|                                              | Ivanti Notifications Manager                | lvanti                              | 25.03.2023     | 310 KE        | 11.0.4.499        |     |   |
|                                              | Ҝ Kaspersky Endpoint Security для Windows   | АО "Лаборатория Касперского"        | 17.08.2023     | 322 MB        | 12.2.0.462        |     |   |
|                                              | 🛍 K-Lite Codec Pack 13.8.5 Standard         | KLCP                                | 26.03.2020     | 127 MB        | 13.8.5            |     |   |